# Oficio Certificación / Diferimiento de Periodo Sabático

Esta opción permite generar, de manera electrónica, la solicitud y respuesta de certificación de antigüedad, diferimientos y análisis para efectos de periodo sabático; escanear los requisitos correspondientes, y la autorización con firma electrónica del Secretario Administrativo o del Responsable del trámite; sin necesidad de ingresar físicamente los oficios y documentos a la Dirección General de Personal (DGPe).

## I. Solicitud

- Ingresa al Sistema de Gestión de Forma Única Electrónica (Gestión FUE) del Sistema Integral de Personal (SIP).
- Selecciona del menú "Registro" la opción "Oficio Certificación / Diferimiento".
- Ubica al empleado: Captura el número de expediente o el RFC; si no los tiene realiza la búsqueda del empleado, mediante la opción
   Buscar
  - El sistema mostrará la información del empleado y, en su caso, los oficios que tenga registrados previamente.
- 4. Da clic en el botón 🖶 Agregar
  - El sistema presentará la pantalla de "Registra Oficio de Certificación o Diferimiento".
- 5. Registra el número y la fecha del oficio de referencia.

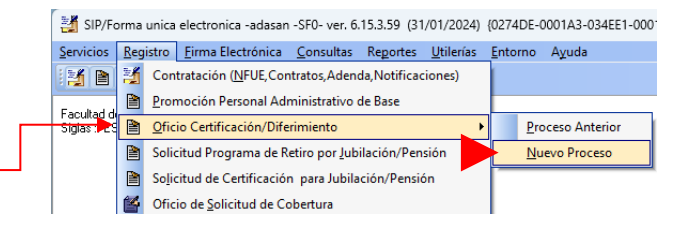

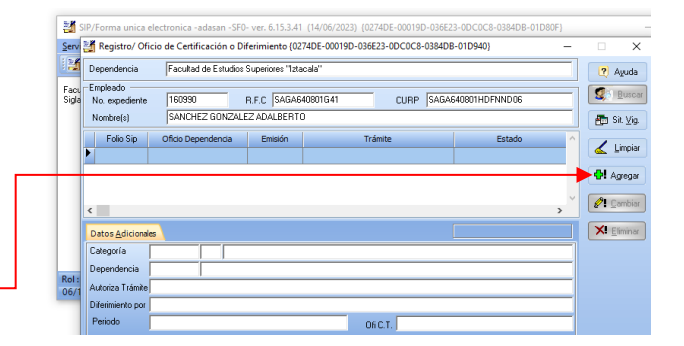

| Empleado SANCHEZ GUNZALEZ ADALBERTU                                                                                                    | 2 Ayuda   |
|----------------------------------------------------------------------------------------------------|-----------|
| No. Plaza     56342     Folio     2023 /     0       Categoria     D5400     Poteror Ordinario de Carrera Titular ''A'' Tiempo Completo     Nivel (9)       Dependencia     443 1     Facultad de Estudios Superiores 'Tatacala''     Pocolo 2023 /     0       No. Oficio     25510     Fecha     //////////////////////////////////// | ✓ Aceptar |
| Nombre C.P. REINA ISABEL FERRER TRUILLO                                                                                                    |           |
| Cargo SECRETARIA ADMINISTRATIVA                                                                                                    | 🗐 Salir   |

#### 6. En el caso de Oficio de Certificación:

- 6.1. Selecciona el periodo solicitado (1 semestre o 1 año), según corresponda.
- 6.2. Si requiere algún detalle específico de la solcitud de certificación, da clic en la casilla de verificación ▲ Análisis y captura las observaciones que necesite.
- 6.3. Da clic en el botón ✓ <u>Aceptar</u>, para registrar el Oficio de Certificación.

| Empleado                                              | SANCHEZ GONZALEZ ADALBERTO                                               | 2 | Ayud |
|-------------------------------------------------------|--------------------------------------------------------------------------|---|------|
| No. Plaza                                             | 56942 Folio 2023 / 0                                                     |   |      |
| Categoría                                             | D6400 Profesor Ordinario de Carrera Titular "A" Tiempo Completo Nivel 89 |   |      |
| Dependenci                                            | a 443 1 Facultad de Estudios Superiores "Iztacala"                       |   |      |
| No. Oficio                                            | FESI/PRUEBA0001/2023 Fecha 01/01/2023                                    |   |      |
| Certificad                                            | ón Diferimiento                                                          | _ |      |
| Periodo<br>O 1 Se<br>A<br>Observacio<br>para los fine | olicitado<br>mestre                                                      | 4 | Acep |
| ı<br>Autoriza Trái                                    | nite                                                                     |   |      |
| Nombre                                                | C.P. REINA ISABEL FERRER TRUJILLO                                        |   |      |
| Cargo                                                 | SECRETARIA ADMINISTRATIVA                                                |   | Sali |

#### 7. En el caso de Oficio de Diferimiento.

- 7.1. Captura el número del oficio del Consejo Técnico con el que se autoriza el diferimiento.
- 7.2. Selecciona el motivo, según corresponda:
  - Desempeñar funciones administrativas
  - Programa de Apoyo PAPIIT o CONACYT
  - Personales
- 7.3. Registra el periodo (inicio y termino) por el que el profesor requiere posponer el disfrute del periodo sabático; el sistema determinará de manera automática el tiempo.
- 7.4. Captura las razones personales, académicas o de investigación por las que requiere posponer el disfrute del periodo sabático.
- En la pantalla de registro se mostrará la solicitud de Certificación o Diferimiento capturada, con el estado de "Solicitud".

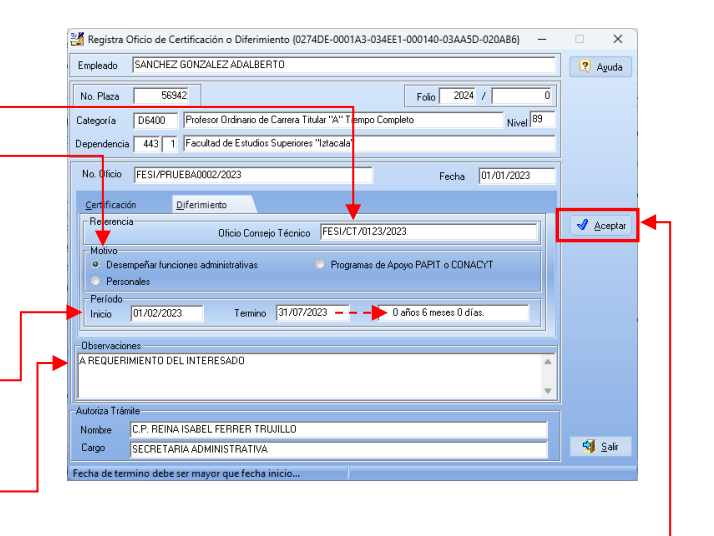

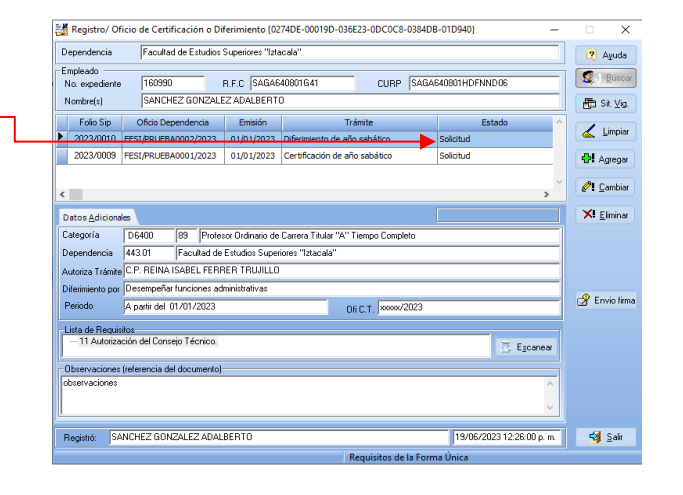

8.1. En el caso de Oficio de Diferimiento, registra la "Autorización de Consejo Técnico" requerido para trámite de la solicitud; da clic en el botón E trans para digitalizar el documento.

| Dependencia Facultad de Estudios Superiores "Iztacala"                            |                                                                                                    |                                                                                       |                                          |                                        |                |           |  |
|-----------------------------------------------------------------------------------|----------------------------------------------------------------------------------------------------|---------------------------------------------------------------------------------------|------------------------------------------|----------------------------------------|----------------|-----------|--|
| Empleado<br>No. expediente                                                        | 160990                                                                                                    | _                                                                                     | R.F.C SAGA6                              | 40801G41 CURP SAGA                     | 640801HDFNND06 | S Bus     |  |
| Nombre(s)                                                                         | SANCHE                                                                                                    | Z GONZALE                                                                             | ZADALBERT                                | 0                                      |                | 👘 Sit. ⊻  |  |
| Folio Sip                                                                         | Oficio Dep                                                                                                 | endencia                                                                              | Emisión                                  | Trámite                                | Estado 🔺       | Line      |  |
| 2024/0007                                                                         | FESI/PRUEBA                                                                                                | 0002/2023                                                                             | 01/01/2023                               | Diferimiento de año sabático           | Solicitud      | C Tunb    |  |
| 2024/0006                                                                         | FESI/PRUEBA                                                                                                | 0001/2023                                                                             | 01/01/2023                               | Análisis/Certificación de año sabático | Solicitud      | Agreg     |  |
| _                                                                                 |                                                                                                    |                                                                                       |                                          |                                        | ~              | 🖉 🖸 Camb  |  |
| Datos <u>A</u> diciona                                                            | les                                                                                                    |                                                                                       |                                          |                                        |                | XI Elimin |  |
| Categoría                                                                         | D6400                                                                                                    | 89 Profes                                                                             | or Ordinario de                          | Carrera Titular "A" Tiempo Completo    | 1              |           |  |
| Dependencia                                                                       | 443.01                                                                                                    | Facultad de                                                                           | Estudios Super                           | iores "Iztacala"                       |                |           |  |
|                                                                                   | C.P. REINA ISABEL FERRER TRUJILLO                                                                          |                                                                                       |                                          |                                        |                |           |  |
| Autoriza Trámite                                                                  | C.P. REINA I                                                                                               | SABEL FERF                                                                            | ER TRWILLO                               |                                        |                |           |  |
| Autoriza Trámite<br>Diferimiento por                                              | C.P. REINA I<br>Desempeñar                                                                                 | SABEL FERF<br>funciones ad                                                            | ER TRUJILLO<br>ministrativas             |                                        |                |           |  |
| Autoriza Trámite<br>Diferimiento por<br>Periodo                                   | C.P. REINA IS<br>Desempeñar I<br>del 01/02/2                                                               | SABEL FERF<br>funciones ad                                                            | IER TRUJILLO<br>ministrativas<br>17/2023 | Of C.T. FESI/CT/0123                   | //2023         | P Envior  |  |
| Autoriza Trámite<br>Diferimiento por<br>Periodo                                   | C.P. REINA I<br>Desempeñar I<br>del 01/02/2                                                                | SABEL FERF<br>funciones ad<br>023 al 31/0                                             | ER TRUJILLO<br>ministrativas<br>17/2023  | DR.C.T. FESI/CT/0123                   | V2023          | 🕜 Envio 1 |  |
| Autoriza Trámite<br>Diferimiento por<br>Periodo<br>Lista de Requis                | C.P. REINA I<br>Desempeñar I<br>del 01/02/2<br>itos<br>ción del Conse                                      | SABEL FERF<br>funciones ad<br>023 al 31/0<br>jo Técnico.                              | ER TRUJILLO<br>ministrativas<br>17/2023  | DR.C.T. FESI/CT/0123                   | V2023          | 🕜 Envio I |  |
| Autoriza Trámite<br>Diferimiento por<br>Periodo<br>Lista de Requis<br>11 Autoriza | C.P. REINA IS<br>Desempeñar I<br>del 01/02/2<br>itos<br>ción del Conse                                     | SABEL FERF<br>funciones ad<br>023 al 31/0<br>jo Técnico.                              | ER TRUJILLO<br>ninistrativas<br>17/2023  | DR.C.T. FESI/CT/0123                   | V2023          | 🕜 Enviol  |  |
| Autoriza Trámite<br>Diferimiento por<br>Periodo<br>Lista de Requis<br>            | C.P. REINA IS<br>Desempeñar I<br>del 01/02/20<br>itos<br>ción del Conse<br>(referencia del                 | SABEL FERF<br>funciones adi<br>023 al 31/0<br>ijo Técnico.<br>documento):<br>FERESADO | IER TRUJILLO<br>ministrativas<br>17/2023 | OFIC.T. FESI/CT/0123                   | V2023          | 🕜 Envio 1 |  |
| Autoriza Trámite<br>Diferimiento por<br>Periodo<br>Lista de Requis<br>            | C.P. REINA IS<br>Desempeñar la<br>del 01/02/2<br>itos<br>ción del Conse<br>(referencia del<br>ENTO DEL INT | SABEL FERF<br>funciones adi<br>023 al 31/0<br>jo Técnico.<br>documento)<br>ERESADO    | IER TRUJILLO<br>ministrativas<br>17/2023 | Of C.T. FESI/CT/0123                   | V2023          | 🕜 Envio f |  |
| Autoriza Trámite<br>Diferimiento por<br>Periodo<br>Lista de Requis<br>            | C.P. REINA IS<br>Desempeñar<br>del 01/02/2<br>itos<br>ción del Conse<br>(referencia del<br>ENTO DEL INT    | SABEL FERF<br>funciones ad<br>023 al 31/0<br>io Técnico.<br>documento):<br>ERESADO    | IER TRUJILLO<br>ministrativas<br>17/2023 | OK.C.T., FESI/CT/0123                  | V2023          | 🕜 Envio I |  |

- 8.1.1. Si requiere agregar el requisito, con un archivo escaneado previamente y/o requiere agregar un documento soporte para justificar el motivo del diferimiento; da clic con el botón derecho del mouse en la Lista de Requisitos y selecciona, según corresponda:
  - Imagen desde archivo: Ubica el archivo y da clic en el botón Abrir. –
  - Agregar Documento Soporte. Da clic para agregar otro dcumento que justifique el motivo del diferimiento o que le solicite el Área de Movimientos de Personal.
  - Eliminar Documento Soporte. Para eliminar algún requisito de la Lista. –

Una vez que haya registrado los requisitos, el sistema indicará el estado de la solicitud con "Documentación Completa".

 Envia la solicitud al Secretario Administrativo o responsable del trámite para su autorización con firma electrónica, da clic en el botón de Privo fima.

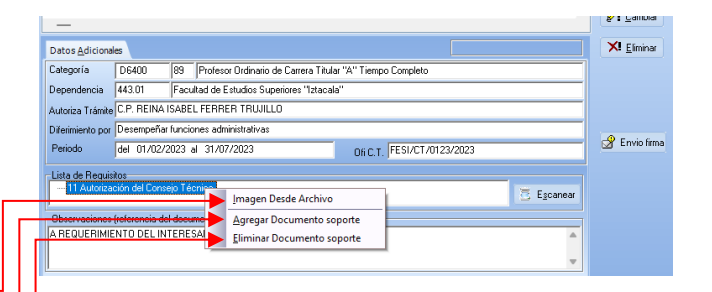

| ependencia                                                                                                    | Facultad de Estudios                                                                                                    | Facultad de Estudios Superiores "Iztacala"                                                     |                                                                                                    |                                                                                                    |                                                                                       |  |  |  |  |  |
|----------------------------------------------------------------------------------------------------|----------------------------------------------------------------------------------------------------|------------------------------------------------------------------------------------------------|----------------------------------------------------------------------------------------------------|----------------------------------------------------------------------------------------------------|---------------------------------------------------------------------------------------|--|--|--|--|--|
| mpleado                                                                                                    |                                                                                                    |                                                                                                |                                                                                                    |                                                                                                    | C Rung                                                                                |  |  |  |  |  |
| No. expediente                                                                                                    | 160990                                                                                                    | R.F.C SAGAE                                                                                    | 40801G41 CURP                                                                                                    | SAGA640801HDFNND06                                                                                                    | See.                                                                                  |  |  |  |  |  |
| Nombre(s)                                                                                                    | SANCHEZ GONZALE                                                                                                    | ZADALBERT                                                                                      | 0                                                                                                    |                                                                                                    | 📇 Sit. Viç                                                                            |  |  |  |  |  |
| Folio Sip                                                                                                    | Oficio Dependencia                                                                                                    | Emisión                                                                                        | Trámite                                                                                                    | Estado                                                                                                    | 1                                                                                     |  |  |  |  |  |
| 2023/0010                                                                                                    | FESI/PRUEBA0002/2023                                                                                                    | 01/01/2023                                                                                     | Diferimiento de año sabático                                                                                          | Documentación completa                                                                                                    | Timbr                                                                                 |  |  |  |  |  |
| 2023/0009                                                                                                    | 23/0009 FESI/PRUEBA0001/2023                                                                                                    |                                                                                                | Certificación de año sabático                                                                                         | Solicitud                                                                                                    | 🔂 Agrega                                                                              |  |  |  |  |  |
|                                                                                                    |                                                                                                    |                                                                                                |                                                                                                    | U U                                                                                                    |                                                                                       |  |  |  |  |  |
|                                                                                                    |                                                                                                    |                                                                                                |                                                                                                    |                                                                                                    | <i>Q</i> <sup>™</sup> Cambia                                                          |  |  |  |  |  |
| atos Adicion                                                                                                    | ales                                                                                                    |                                                                                                |                                                                                                    |                                                                                                    | XI Elimina                                                                            |  |  |  |  |  |
| ateopría                                                                                                    | D6400 89 Profes                                                                                                    | or Ordinario de                                                                                | Carrera Titular "A" Tiempo Completo                                                                                   |                                                                                                    |                                                                                       |  |  |  |  |  |
| lependencia                                                                                                    | 443.01 Eacutad de                                                                                                    | Estudios Supe                                                                                  | iores "Iztacala"                                                                                                    |                                                                                                    |                                                                                       |  |  |  |  |  |
| utoriza Trámite                                                                                                    | C.P. BEINA ISABEL FEBE                                                                                                    | EB TRUULLO                                                                                     |                                                                                                    |                                                                                                    | -                                                                                     |  |  |  |  |  |
| iterimiento nor                                                                                                    |                                                                                                    |                                                                                                |                                                                                                    |                                                                                                    |                                                                                       |  |  |  |  |  |
| Periodo                                                                                                    | lle são                                                                                                    |                                                                                                |                                                                                                    |                                                                                                    | 🕜 Envio fin                                                                           |  |  |  |  |  |
|                                                                                                    | Jonato                                                                                                    |                                                                                                | UNC.1.                                                                                                    |                                                                                                    |                                                                                       |  |  |  |  |  |
|                                                                                                    |                                                                                                    |                                                                                                |                                                                                                    |                                                                                                    |                                                                                       |  |  |  |  |  |
| Ibservaciones                                                                                                    | s (referencia del documento)                                                                                                    |                                                                                                |                                                                                                    | 🔁 Egoanear                                                                                                    |                                                                                       |  |  |  |  |  |
| Diservaciones<br>Ibservaciones                                                                                                   | s (referencia del documento)                                                                                                    |                                                                                                |                                                                                                    | Egoanear                                                                                                    |                                                                                       |  |  |  |  |  |
| Diservaciones<br>Ibservaciones                                                                                                   | s (referencia del documento)                                                                                                    |                                                                                                |                                                                                                    | Egcanear                                                                                                    |                                                                                       |  |  |  |  |  |
| Diservaciones<br>ibservaciones                                                                                                   | s (referencia del documento)                                                                                                    |                                                                                                |                                                                                                    | Egoanear                                                                                                    |                                                                                       |  |  |  |  |  |
| Observaciones<br>Ibservaciones<br>Registró: S/                                                                                   | (referencia del documento)<br>ANCHEZ GONZALEZ ADAL                                                                                                    | BERTO                                                                                          |                                                                                                    | Egonear                                                                                                    | <1 Salt                                                                               |  |  |  |  |  |
| Observaciones<br>Ibservaciones<br>Registró: S/                                                                                   | i (referencia del documento)<br>ANCHEZ GONZALEZ ADAL                                                                                                    | BERTO                                                                                          | 7                                                                                                    | Egcanear                                                                                                    | C Sair                                                                                |  |  |  |  |  |
| Diservaciones<br>Ibservaciones<br>Registró: S/                                                                                   | s (referencia del documento)<br>ANCHEZ GONZALEZ ADAL                                                                                                    | BERTO                                                                                          |                                                                                                    | 75. Epanew                                                                                                    | cal Sair                                                                              |  |  |  |  |  |
| Diservaciones<br>Ibservaciones<br>Registró: S/                                                                                   | : (referencia del documento)<br>ANCHEZ GONZALEZ ADAL                                                                                                    | BERTO<br>Diferimiento                                                                          | 1<br>(0274DE-00019D-036E23-0DC0C8                                                                                     | Image: Spearse with the spearse with the spearse withe spearse withe spearse with the spearse withe spearse with the sp | Kal Sair                                                                              |  |  |  |  |  |
| Dbservaciones<br>Ibservaciones<br>Registró: S/<br>Megistro/<br>Dependenci                                                        | (referencia del documento)<br>ANCHEZ GONZALEZ ADAL<br>7 Oficio de Certificación o<br>a Focultad de Estudi                                                        | BERTO<br>Diferimiento<br>os Superiores "                                                       | (0274DE-00019D-036E23-0DC0C8<br>Istacala"                                                                             | 19/06/2023 12:21:00 p           -038408-010940)                                                                                                    | <a>€∰ Sair</a>                                                                        |  |  |  |  |  |
| Diservaciones<br>Ibservaciones<br>Registró: S/<br>Egistró: S/<br>Dependenci<br>Empleado -                                        | (referencia del documento)<br>ANCHEZ GONZALEZ ADAL<br><sup>7</sup> Oficio de Certificación o<br>a Facultad de Estudi                                             | BERTO<br>Diferimiento<br>os Superiores "                                                       | (0274DE-00019D-036E23-0DCOC8<br>[126:c40*]                                                                            | Epanear     19/06/2023 12 21 00 p. m -03840B-010940)                                                                                                    | egi Salu                                                                              |  |  |  |  |  |
| Diservaciones<br>Ibservaciones<br>Registró: S/<br>Zependenci<br>Empleado -<br>No. expedie                                        | (referencia del documento)<br>ANDHEZ GONZALEZ ADAL<br><sup>7</sup> Oficio de Certificación o<br>a Focultad de Estudi<br>ente 160330                              | BERTO<br>Diferimiento<br>os Superiores "<br>R.F.C SAG                                          | (02740E-000190-036E23-60C0C6<br>Istacedo"<br>CLURP                                                                    | Ejcanew     SAGA640001H0FM0006                                                                                                    | <b>egi</b> <u>S</u> air                                                               |  |  |  |  |  |
| Diservaciones<br>biservaciones<br>Registró: Si<br>Dependenci<br>Empleado -<br>No. expedie<br>Nombre(s)                           | (referencia del documento)<br>ANCHEZ GONZALEZ ADAL<br>Officio de Centrificación o<br>a Facultad do Estud<br>referencia de Satud<br>GANCHEZ GONZ                  | BERTO<br>Diferimiento<br>os Superiores "<br>R.F.C SAG                                          | (02740F-000190-03623-00C0C8<br>Istocala"<br>A646801G41<br>R10                                                         | Eganew     19/06/2023 12:21:00 p m     038408-010940)     SAGA640801H0FN0006                                                                                                    | <ul> <li><ul> <li><ul> <li><ul> <li><ul></ul></li></ul></li></ul></li></ul></li></ul> |  |  |  |  |  |
| Diservaciones<br>biservaciones<br>Registró: Si<br>Megistro/<br>Dependenci<br>Empleado -<br>No. expedie<br>Nombre(s)<br>Folio Sij | (referencia del documento)  NNCHEZ GONZALEZ ADAL  Oficia de Centrificación o  Fonutrad do Estud  refe 160390  SANCHEZ GONZ  Oficio Dependencia                   | BERTO<br>Diferimiento<br>os Superiores "<br>R.F.C [SAG<br>ALEZ ADALBE<br>Emisión               | (027406-000190-03623-00C0C8<br>Istosaa"<br>A640801641 QURP<br>RT0 Trámite                                             | Ejsenew     19/06/2023 12 21 00 p. m     - 03840B-01D940)     - SAGA640801H0FM006     Fateb                                                                                                    | <b>€</b> ¶ <u>Sah</u>                                                                 |  |  |  |  |  |
| Diservaciones<br>biservaciones<br>Registró: S/<br>Dependenci<br>Empleado -<br>No. expedi<br>Nombre(s)<br>Folio Sij<br>2023/00    | (referencia del documento)<br>ANCHEZ GONZALEZ ADAL<br>1 Oficio de Certificación o<br>a Facultad de Estudi<br>referenciado Estudi<br>GRADEZ GONZA<br>GRADEZ GONZA | BERTO<br>Diferimiento<br>os Superiores "<br>R.F.C SAE<br>ALEZ ADALBE<br>Emisión<br>3 01/01/202 | (02740E-000190-036E23-00C0C6<br>Istesde"<br>A646801641<br>0 UURP<br>RT0<br>7 Trainte<br>3 Difermiendo de año sabático | Ejcanew     19/06/2023 12 21 00 p.m      -0384D8-010940)     -      SA6646301H0FN0006      Envido a fima electrónica                                                                                                    | <a>ciji ∑atr</a>                                                                      |  |  |  |  |  |

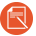

El sistema mostrará el cambio de estado de la solicitud a "Enviado a firma electrónica".

### II. Autorización con Firma Electrónica

Secretario Administrativo o Responsable de Autorización de solicitudes de Certificación o Diferimiento.

- 1. Ingresa al Sistema de Gestión FUE del SIP.
- Selecciona del menú "Firma Electrónica" la opción "Solicitud de Trámites".
  - El sistema mostrará la ventana de "Autorización de Trámites".

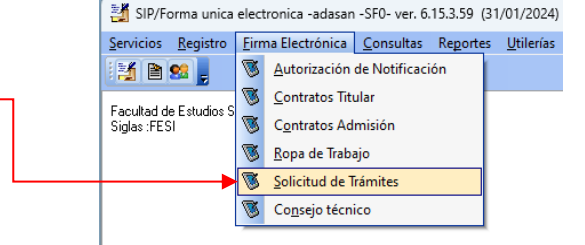

- Selecciona con un clic la casilla de verificación, para marcar el registro que requiera firmar.
  - Una vez seleccionado el registro, el botón de "Firma" se habilitará.
- Da clic en el botón de "Firma". El sistema mostrará el mensaje de confirmación: ¿Desea firmar los trámites?; da clic en el botón "Aceptar" y realiza el proceso de firma.

El sistema desplegará la pantalla de firma electrónica.

#### Una vez que el Responsable de Autorización de las solicitudes realiza el proceso de firma

 El sistema mostrará el cambio de la solicitud al estado de "Con Firma Electrónica" y la enviará, de manera electrónica, al Departamento de Movimientos de la DGPe para su revisión y dictamen.

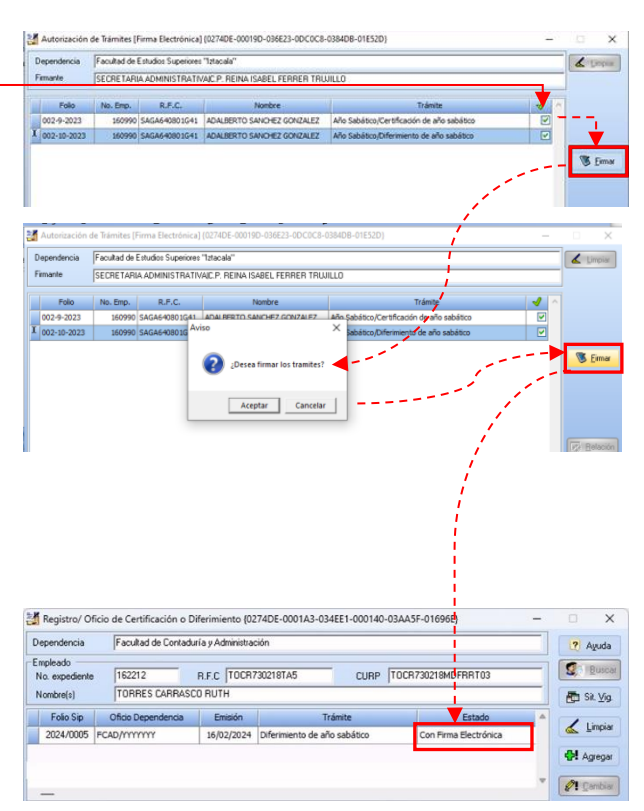

### III. Consulta Dictamen

Cuando recibe la Notificación del Dictamen del Departamento de Movimientos de la DGPe.

- Ingresa al Sistema de Gestión FUE del SIP, selecciona del menú "Registro" la opción "Oficio Certificación / Diferimiento".
- Ubica al empleado: captura el No. expediente o el RFC y selecciona la solicitud con el estado de "Notificación de Dictamen".
  - Solo visualizará las respuestas de los dictamenes hasta que el Jefe del Depto. de Movimientos los autorice con firma electrónica y el estado de la solicitud se encuentre en "Notificación de Dictamen".
- 3. Selecciona la pestaña de "Dictamen". -
- 4. El sistema mostrará la información del dictamen:
  - Relación
  - Oficio de Respuesta
  - Fecha de Dictamen
  - Antigüedad en años, meses y días
  - Observaciones del dictamen
- Da clic en el botón de "Respuesta" para imprimir el "Dictamen".
  - 5.1. En el caso de Certificación, elabora el movimiento de Licencia por Año Sabático o Semestre Sabático, según corresponda.
    - El dictamen solo tendrá vigencia por 6 meses a partir de su autorización para el trámite del movimiento de la Licencia.

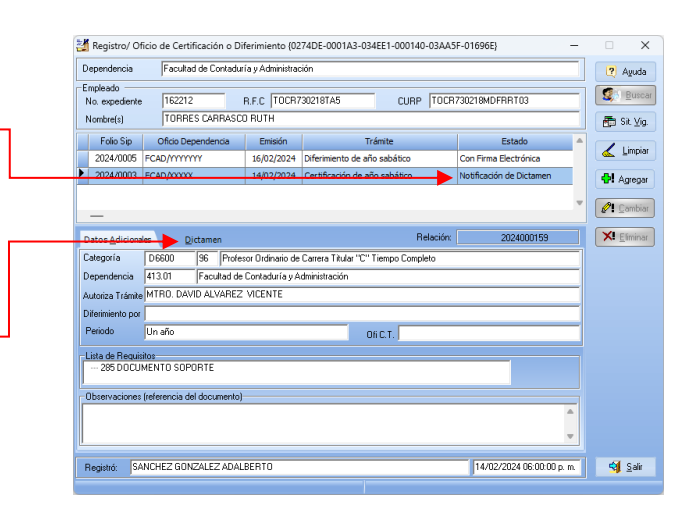

28

De En Ni Ni

•

Ofi Fe Qu NC RF NC AN

| Registro/ Of                                 | ficio de Certificación o Di                                        | ferimiento {02                 | 74DE-0001                                                                                                    | A3-034EE1                                                                                                    | -000140-03AA5                                                                                                    | F-01696E}                                                                                                    | -     |             | ×         |
|----------------------------------------------|--------------------------------------------------------------------|--------------------------------|----------------------------------------------------------------------------------------------------|----------------------------------------------------------------------------------------------------|----------------------------------------------------------------------------------------------------|----------------------------------------------------------------------------------------------------|-------|-------------|-----------|
| pendencia                                    | Facultad de Contadur                                               | í a y Administrac              | ión                                                                                                    |                                                                                                    |                                                                                                    |                                                                                                    |       | ?           | Ayuda     |
| pleado —                                     | 100010                                                             |                                | 20210745                                                                                                    |                                                                                                    |                                                                                                    | 20030040500700                                                                                                    |       | 20          | Buscar    |
| <ul> <li>expediente</li> </ul>               | TOPPEC CAPPAGO                                                     | R.F.C  TUCH                    | 3U2181A5                                                                                                    |                                                                                                    | CURP   TULK                                                                                                    | 730218MDFHH103                                                                                                    | _     | -           |           |
| more(s)                                      | TONNES CANNASC                                                     | JNUIN                          |                                                                                                    |                                                                                                    |                                                                                                    | 1                                                                                                    |       | <b>B</b>    | Sit. ⊻ig. |
| Folio Sip                                    | Oficio Dependencia                                                 | 16/02/2024 Diferimiento de año |                                                                                                    | Trámite                                                                                                    | 4.0                                                                                                    | Estado                                                                                                    | -     | <           | Limpiar   |
| 2024/0005                                    | FCAD/YYYYYYY                                                       | 16/02/2024                     | Diferiment                                                                                                    | o de ano sab                                                                                                    | abco                                                                                                    | Con Firma Electronica                                                                                                    | - 1   |             |           |
| 2024/0003                                    | PCHD/XXXX                                                          | 14/02/2024                     | Ceruncacio                                                                                                    | ri de ano sac                                                                                                    | auco                                                                                                    | Nouncación de Dictamen                                                                                                    | - 1   | <b>91</b> / | /dieðai   |
| -                                            |                                                                    |                                |                                                                                                    |                                                                                                    |                                                                                                    |                                                                                                    | *     | Ø! :        | ambiar    |
| tos <u>A</u> diciona                         | es <u>D</u> ictamen                                                |                                |                                                                                                    |                                                                                                    | Relación:                                                                                                    | 2024000159                                                                                                    |       | ×           | Eliminar  |
| cio Respuest                                 | a AAA                                                              |                                |                                                                                                    |                                                                                                    |                                                                                                    |                                                                                                    |       |             |           |
| ha de Dicta                                  | men 14/02/2024                                                     | Antij                          | juedad: A                                                                                                    | ño(s) 14                                                                                                    | Mes(es) 3                                                                                                    | Día(s) 16 - 🐼 Bespue                                                                                                    | esta  |             |           |
| servaciones                                  | del Dictamen                                                       |                                |                                                                                                    |                                                                                                    |                                                                                                    |                                                                                                    |       |             |           |
| . EMP: 16<br>C: TOCR<br>MBRE: TO<br>TIGÜEDAD | 2212<br>730218TA5<br>DRRES CARRASCO RUTH<br>CERTIFICADA: Catorce a | ños, tres meser                | : y dieciseis                                                                                                    | días                                                                                                    |                                                                                                    | /                                                                                                    |       |             |           |
|                                              |                                                                    |                                |                                                                                                    |                                                                                                    |                                                                                                    | !                                                                                                    | _     |             |           |
| gistró: S/                                   | ANCHEZ GONZALEZ ADAL                                               | BERTO                          |                                                                                                    |                                                                                                    |                                                                                                    | 14/02/2024 06:00:00                                                                                                    | p. m. | - 41        | Salir     |
|                                              |                                                                    | Standard Standard              | Nacrosofie<br>Antonio de antideministra<br>al la rejectrataria<br>Presentaria<br>Presentaria<br>Constante de la constante<br>al la rejectrataria<br>Presentaria<br>Constante de la constante<br>al la constante<br>al la constante<br>constante de la constante<br>presentaria | UNIVERSIT<br>JOR<br>DI<br>HALL OF ILS BOOMS AND AND AND AND AND AND AND AND AND AND                                                                                                    | A CONTRACTOR OF THE ACTION OF THE ACTION OF | NOTAR MOREO<br>PERSONAL<br>REALIZATION<br>CONVENIENCE<br>AND PERSONAL AND AND AND AND<br>AND AND AND AND AND AND AND AND<br>AND AND AND AND AND AND AND AND AND AND<br>AND AND AND AND AND AND AND AND AND AND |       |             |           |
|                                              |                                                                    | A 1 E<br>Texts J<br>Classed    | N T & M 2 N I 2<br>N I 2 & M 2 N I 2<br>I RAZA I MARA ANA<br>I PROPERTY, C. M.                                                                                                    | s<br>1 Forstell Fac<br>1 Forstell Fac<br>1 Forstell Fac<br>1 Forstell Fac<br>1 Forstell Fac<br>1 Forstell Fac<br>1 Forstell Fac<br>1 Forstell Fac<br>2 Forstell Fac<br>2 Fo | S C ADALABED S                                                                                                    |                                                                                                    |       |             |           |